# Wybieranie trybu pracy

| Przełącznik | Tryb pracy            | Scenariusz                                                                                                    |
|-------------|-----------------------|----------------------------------------------------------------------------------------------------|
| 3G/4G       | Router<br>3G/4G       | Chcesz udostępnić połączenie 3G/4G urządzeniom<br>lokalnym.                                                       |
| WISP        | Router WISP           | Usługodawca udostępnia bezprzewodowe połączenie<br>z Internetem, które chcesz udostępnić urządzeniom<br>lokalnym. |
| AP          | Punkt<br>dostępowy    | Chcesz korzystać z Internetu bezprzewodowo, ale<br>dostępne jest tylko połączenie przewodowe.                     |
|             | Wzmacniacz/<br>Bridge | Chcesz rozszerzyć zasięg istniejącej sieci bezprzewodowej<br>oraz połączyć urządzenia przewodowe z Internetem.    |

### Podłączanie sprzętu

- 1. Wybierz odpowiedni tryb pracy.
- Podłącz urządzenia zgodnie ze schematami w pierwszym rozdziale tej instrukcji.

## Konfiguracja routera

- 1. Połącz się z routerem bezprzewodowo. Nazwę sieci oraz hasło sprawdzić możesz na naklejce u spodu routera.
- Wprowadź http://tplinkwifi.net w pasek adresu przeglądarki internetowej i utwórz hasło logowania (potrzebne przy kolejnych próbach logowania).
- Wykonaj kroki przedstawione w instrukcji, aby ukończyć proces konfiguracji.

30

# 🕑 Korzystaj z Internetu!

Uwaga: Jeżeli zmieniłeś nazwę lub hasło do sieci bezprzewodowej, musisz połączyć się z nią ponownie.

# Często zadawane pytania (FAQ)

#### Q1. W jaki sposób mogę odzyskać hasło do strony zarządzania routerem?

- Zastosuj się do FAQ > Q3, aby zresetować router, a następnie utwórz nowe hasło logowania.
- Q2. Co mogę zrobić, jeżeli nie mogę zalogować się do strony zarządzania routerem?
  - · Zmień statyczny adres IP komputera na przydzielany automatycznie.
  - Upewnij się, że adres http://tplinkwifi.net lub http://192.168.1.1 wpisany jest prawidłowo w przeglądarce internetowej.
  - Skorzystaj z innej przeglądarki internetowej i spróbuj ponownie.
  - Zresetuj swój router (FAQ > Q3) i spróbuj ponownie.
  - Wyłącz i włącz ponownie kartę sieciową komputera.
- Q3. W jaki sposób mogę przywrócić fabryczne ustawienia routera?
  - Gdy urządzenie będzie podłączone do zasilania, naciśnij i przytrzymaj przycisk WPS/RESET przez około 10 sekund. Następnie zwolnij przycisk.
- Q4. Co mogę zrobić, jeżeli router zidentyfikował modem 3G/4G, ale nie mam dostępu do Internetu?
  - Upewnij się, że karta SIM włożona jest do modemu prawidłowo.

Polski

- Podłącz modem bezpośrednio do komputera i wyłącz weryfikację kodu PIN karty SIM.
- Upewnij się, że modem działa prawidłowo po podłączeniu do komputera.
- Skontaktuj się z dostawcą i poproś o podanie numeru dla połączeń oraz nazwy APN, a następnie wprowadź te dane ręcznie na stronie zarządzania routerem.
- Q5. Co mogę zrobić, jeżeli pojawia się komunikat o niezidentyfikowanym modemie?
  - Na stronie www.tp-link.com przejdź do zakładki Support (Wsparcie) > Compatibility List (Listy kompatybilności). Sprawdź czy twój modem jest kompatybilny z routerem. Jeżeli najnowsza wersja oprogramowania routera nie obsługuje twojego modernu, skontaktuj się z naszym wsparciem technicznym.
- Q6. W jaki sposób mogę zaktualizować oprogramowanie routera?
  - Znajdź swój model routera na stronie www.tp-link.com i pobierz najnowszą wersję oprogramowania.
  - 2. Podłącz komputer do routera za pomocą kabla Ethernet (zalecane) lub bezprzewodowo.
  - 3.Zaloguj się na stronę zarządzania routerem i przejdź do zakładki System Tools (Narzędzia systemowe) > Firmware Upgrade (Aktualizacja firmware), aby zaktualizować router.